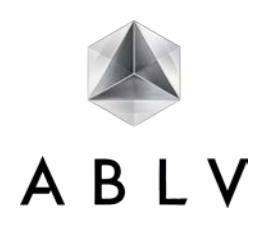

# **Program ABLV Test-Keys**

USER MANUAL

| I.                       | Table of contents                                                                                                    |                                                                                                    |                 |
|--------------------------|----------------------------------------------------------------------------------------------------|----------------------------------------------------------------------------------------------------|-----------------|
| II.<br>III.<br>IV.       | <ul> <li>Abbreviations and terr<br/>Program installation</li> <li>Installation kit</li> <li>Installation process</li> <li>Program operation</li> <li>Authorization</li> <li>Change of interfact</li> <li>Calculation of the</li> <li>Program settings</li> <li>Editing of the cust</li> <li>Browsing of tables</li> <li>Updating of sets of</li> <li>Change of passw</li> <li>Rules for specificat</li> <li>Program blocking</li> </ul> | ns used                                                                                                    | 111222233467788 |
| II.                      | Abbreviations and ter                                                                                                    | ms used                                                                                                    |                 |
| ABL <sup>V</sup><br>Auth | / Test-Keys<br>orization tool                                                                                                    | It is a customer authorization tool, containing software for the calculation of test-key values<br>used for transaction authorization during transmission of documents to the Bank. ABLV Test-<br>Keys customer authorization tool may be used only when working with ABLV Bank, AS.<br>For the purpose of this user manual, means of customer identification indicated in program<br>ABLV Test-Keys. |                 |

#### III. Program installation

#### 1. Installation kit

1.1. Files, necessary for work with program ABLV Test-Keys, are sent to your Internetbank mailbox. The list of files is the following.

| nnnnnnn.tkv        | File that contains tables of test-keys. The file name corresponds to the unique number of the customer authorization tool. This file may be used to import the tables of test-keys to another program.                                                                                                    |
|--------------------|----------------------------------------------------------------------------------------------------|
| ABTK.ZIP           | <ul> <li>abtk.exe (program executable file);</li> <li>abtk.xx1 (service file);</li> <li>abtk.xx2 (configuration file where user interface settings are stored (language, color, etc.);</li> <li>abtk.xx3 (configuration file where texts for visual program components in three languages are stored).</li> </ul> |
| MAR_070_01_eng.pdf | Program ABLV Test-Keys user manual.                                                                                                    |

1.2. After first login into program service file abtk.xx4 will be automatically generated additionally in directory of program ABLV Test-Keys files.

# 2. Installation process

- 2.1. For program installation, follow the procedure described below:
  - 2.1.1. Decompress the archive, e.g. to directory C:\ABLV Test-Keys new.
    - 2.1.2. Save file nnnnnnn with "tkv" extension, attached to the message, in directory together with other ABLV Test-Keys files.
    - 2.1.3. Launch the program ABLV Test-Keys (to activate the program ABLV Test-Keys, please start the program executable file ABTK.EXE). No initial password for the program access is necessary. You can set it personally in the future.
    - 2.1.4. To import unique table of codes to the program, choose file nnnnnnn.tkv in the search window and confirm your choice. The program will import your unique table of codes (test-key values), designed for test-key values calculation and verification of transactions made by you.
    - 2.1.5. Acknowledge the receipt of the new version of the program ABLV Test-Keys by sending "New message/Message to private banker" through the Internetbank with the following text: "I hereby confirm that I have received program ABLV Test-Keys No. nnnnnnn.tkv", verified by digital signature, obtained from the code card, Digipass or previous version of the program ABLV Test-Keys.
- 2.2. The program ABLV Test-Keys will be activated within one working day after sending confirmation on receipt of account control means to your private banker. In case of new program version request by the customer, test-keys of the previous version will become void.

# Attention!

Upon program start-up from the storage device which can not be used for information recording (e.g. from CD), the following functions will be inaccessible: editing of customer number and name, importing of test-key table of codes, deleting of test-key tables, changing of password, saving of the selected interface language and color.

# IV. Program operation

#### 3. Authorization

3.1. Upon program start-up, enter a password to continue operation.

| Aizkraukles Banka Latvija | RUS Start<br>LAT<br>ENG | - Exit |
|---------------------------|-------------------------|--------|
| Client                    | Options                 | About  |
| Program                   | Test-Keys AB.LV         |        |
| Password                  |                         |        |

3.2. At first start-up, it is sufficient to press the button [Apply] or [ENTER].

# Attention!

At first start-up of the program, it is strictly recommended to set a new password (see paragraph 10).

#### 4. Change of interface language

4.1. The program features the possibility to change the language of displayed messages. Available languages are Russian, Latvian and English. To change the language, use the corresponding language link at the upper section of the program window:

| Test-Keys AB.LV                   |                         |       |
|-----------------------------------|-------------------------|-------|
| ABLV<br>Aizkraukles Banka Latvija | RUS Start<br>LAT<br>ENG |       |
| Client                            | Options                 | About |

Links

| [RUS] | Russian |  |
|-------|---------|--|
| [LAT] | Latvian |  |
| [ENG] | English |  |

Attention!

The language you select will be saved automatically in the program settings and will be activated upon the next program start-up.

# 5. Calculation of the test-key value

5.1. For the calculation of the test-key values, go to the "Client" section. The work area of the section is as follows:

| Test-Keys AB.LV [20000<br>Aizkraukles Banka Latvija | RUS<br>LAT<br>ENG | - Dext |
|-----------------------------------------------------|-------------------|--------|
| Client                                              | Options           | About  |
| Identification means                                | 20000050          |        |
| Client                                              |                   |        |
| Date                                                | 14/01/2006        |        |
| Amount and Currency                                 | 0.00 LVL 💌        |        |
| Beneficiary account No                              |                   |        |
| Test-key value                                      | 32890             |        |
|                                                     | Reset Copy        |        |
|                                                     |                   |        |

#### **Field list**

| Identification means   | Selection list of an active set of test-keys tables. Upon selection, the number of the active authorization tool is displayed in the field.                                                                                                    |
|------------------------|----------------------------------------------------------------------------------------------------|
| Client                 | Input field displaying the customer name and number for the selected authorization tool.<br>The user enters the customer name and number for each separate authorization tool (see<br>paragraph 7).                                                                                                    |
| Date                   | Input field for the "Date" parameter for the calculation of the test-key value.                                                                                                    |
| Amount and Currency    | Input fields for the "Amount" and "Currency Code" parameters for the calculation of the test-<br>key value.                                                                                                    |
| Beneficiary account No | Input field for the "Beneficiary Account No" parameter for the calculation of the test-key value.                                                                                                    |
| Test-key value         | Field displaying the test-key value.                                                                                                    |
| Buttons                |                                                                                                    |
| [Reset]                | By pressing this button, the current date is set in the "Date" field, the value of the amount is set to zero ("0.00") in the "Amount and Currency" field, the "Beneficiary account No" field is cleared.                                                                                                    |
| [Сору]                 | By pressing the button, the value of the test-key is copied to the clipboard. This function is easily used in the Internetbank – it is sufficient to press the combination [Ctrl-V] in the document package sending window, in the field "Value of the test-key from the program No", and the previously copied value of the test-key will be displayed in this field. |

# 6. Program settings

6.1. The program functions not relating directly to the calculation of the test-key values are set in a separate "Options" section. The work area of the "Options" section is as follows:

| Client                        | Options   |       | About  |
|-------------------------------|-----------|-------|--------|
| Information about client 2000 | 00050     | Edit  |        |
| Test item value               | 00050     | View  |        |
| Update test item              | import De | elete | Export |
| Password C                    | hange     |       |        |
| Interface color               | Orange 💌  | Apply |        |

#### Field list

| Information about client | The field is designed to edit the customer information for the selected authorization tool – the number and the name. It contains the authorization tool input field and the button [Edit] to edit information.                                                                                                    |
|--------------------------|----------------------------------------------------------------------------------------------------|
| Test item value          | The field is designed to browse the tables of the test-key values. It contains the authorization tool selection field and the button [View] to browse the tables of values.                                                                                                    |
| Update test item         | The field is designed to handle the sets of tables of the test-key values. It contains the following buttons:<br>[Import] – a function to add the set of tables of the test-key values for the new customer authorization tool to the program;<br>[Delete] – a function to delete the set of tables of values from the program;<br>[Export] – a function to save the set of tables of the test-key values in a file. |
| Password                 | The field is designed to change the password used at the customer authorization. To change the password, press the button [Change].                                                                                                    |
| Interface color          | The field is designed to change the current background color of the upper section of the program window. To change the color, choose the corresponding color from the list and press the button [Apply].                                                                                                    |

#### 7. Editing of the customer information

- 7.1. The program ABLV Test-Keys provides the possibility to edit the number and the name of the customer for each set of the test-keys registered in the program. If several customer authorization tools are used simultaneously in one program, this function will help the customer to distinguish tools not only by their unique number, but also by the customer information.
- 7.2. To enter the customer information, select the authorization tool number from the list and press the button [Edit] in the "Information about the client" subsection of the "Options" section. The following window will be displayed:

| Test-Keys AB.LV [20000            | 050]              |                               |    |     |       |
|-----------------------------------|-------------------|-------------------------------|----|-----|-------|
| ABLV<br>Aizkraukles Banka Latvija | RUS<br>LAT<br>ENG | <u>Start</u> / <u>Options</u> |    |     | €EXIL |
| Client                            | 1                 | Options                       | 1  | Abo | ut    |
| UITN                              | 2000              | 00050                         |    |     |       |
| Client No                         |                   |                               |    |     |       |
| Client name                       |                   |                               |    |     |       |
|                                   |                   | Reset                         | Ap | bly |       |
|                                   |                   | <u>Return</u>                 |    |     |       |
|                                   |                   |                               |    |     |       |
|                                   |                   |                               |    |     |       |

#### **Field list**

| UITN                                    | The field displays a unique number of the selected customer authorization tool.                                                                                                    |
|-----------------------------------------|----------------------------------------------------------------------------------------------------|
| Client No                               | Input field for the customer number. The maximum number length is 7 characters.                                                                                                    |
| Client name                             | Input field for the customer name. The maximum name length is 35 characters.                                                                                                    |
|                                         |                                                                                                    |
| Buttons                                 |                                                                                                    |
|                                         |                                                                                                    |
| [Reset]                                 | By pressing this button, the form fields are cleared.                                                                                                    |
| [Reset]<br>[Apply]                      | By pressing this button, the form fields are cleared.By pressing this button, the entered values will be recorded in the program service file.                                                                                                    |
| [Reset]<br>[Apply]                      | By pressing this button, the form fields are cleared.<br>By pressing this button, the entered values will be recorded in the program service file.                                                                                                    |
| [Reset]<br>[Apply]<br>Links             | By pressing this button, the form fields are cleared.<br>By pressing this button, the entered values will be recorded in the program service file.                                                                                                    |
| [Reset]<br>[Apply]<br>Links<br>[Return] | By pressing this button, the form fields are cleared.<br>By pressing this button, the entered values will be recorded in the program service file.<br>By pressing this button, you will be directed back to the general window of the "Options" section. |

#### 8. Browsing of tables of test-key values

- 8.1. The program ABLV Test-Keys provides the possibility to browse tables of the test-key values for each set of the test-keys registered in the program.
- 8.2. To browse the tables of values, select the authorization tool number from the list and press the button [View] in the "View test-key" subsection of the "Options" section. The following window will be displayed:

| Test-Keys AB.LV [2000     | 0050]                                                                        | _ 🗆 🗵       |
|---------------------------|------------------------------------------------------------------------------|-------------|
| Aizkraukles Banka Latvija | RUS <u>Start</u> / <u>Options</u> / View test-key<br>LAT<br><mark>ENG</mark> | <del></del> |
| Client                    | Options                                                                      | About       |
| Fixed                     | 3771                                                                         |             |
| Month                     | January 9736                                                                 |             |
| Day                       | 1 6133                                                                       |             |
| Day of week               | Monday 9731                                                                  |             |
| Currency                  | AMD 5296                                                                     |             |
| Amount                    | 1 2854                                                                       |             |
| Beneficiary account No.   | 1 💌 1 💌 4919                                                                 |             |
|                           | Return                                                                       |             |

# **Field list**

| Fixed                  | A constant value is displayed in the field.                                                                                                    |
|------------------------|----------------------------------------------------------------------------------------------------|
| Month                  | The field is designed to browse the table of test-key values for the "Month" entry of the "Date" parameter. To browse, select the month from the list. The test-key value will be displayed at the right side.                                                                                                    |
| Day                    | The field is designed to browse the tables of test-key values for the "Day" entry of the "Date" parameter. To browse, select the day from the list. The test-key value will be displayed at the right side.                                                                                                    |
| Day of week            | The field is designed to browse the tables of test-key values for the "Day of week" entry of the "Date" parameter. To browse, select the day of the week from the list. The test-key value will be displayed at the right side.                                                                                        |
| Currency               | The field is designed to browse the tables of test-key values for the "Currency Code" parameter. To browse, select the currency code from the list. The test-key value will be displayed at the right side.                                                                                                    |
| Amount                 | The field is designed to browse the tables of test-key values for the "Amount" parameter. To browse, select the necessary digit order number from the first drop-down list and its value from the second drop-down list. The test-key value will be displayed at the right side.                                       |
|                        | For example, there are two significant digit orders – 4th and 2nd in the amount value "9.050.00". We should select the value "1.000" for the 4th order from the 1st list and the value "9" from the 2nd list. We should select the value "10" for the 2nd order from the 1st list and the value "5" from the 2nd list. |
| Beneficiary account No | The field is designed to browse the table of the test-key values for the "Beneficiary account No" parameter. To browse, select the necessary digit order number from the 1st list and the digit standing in this order from the 2nd list. The test-key value will be displayed at the right side.                      |
|                        | For example, for the beneficiary account number "LV78 AIZK 0001 1100 0128 8", the value "1110001288" will be used as the parameter for the calculation of the test-key value:<br>LV78 AIZK 0001 1100 0128 8 $\rightarrow$ 780001110001288 $\rightarrow$ 1110001288                                                     |

In the resulting value, the significant digit orders are the 10th, 9th, 8th, 4th, 3rd, 2nd and 1st. In total – 7 digit orders. Thus, 7 addends will be used in calculation of the test-key value for the «Beneficiary account No» parameter. Proceed as follows to browse the value of each of the addends:

- for 10th order select the value "1.000.000.000" from the 1st list and the value "1" from the 2nd list;
- for 9th order select the value "100.000.000" from the 1st list and the value "1" from the 2nd list;
- for 8th order select the value "10.000.000" from the 1st list and the value "1" from the 2nd list;
- for 4th order select the value "1.000" from the 1st list and the value "1" from the 2nd list;
- for 3rd order select the value "100" from the 1st list and the value "2" from the 2nd list;
- for 2nd order select the value "10" from the 1st list and the value "8" from the 2nd list;
- for 1st order select the value "1" from the 1st list and the value "8" from the 2nd list.

# Links [Return] By pressing this button, you will be directed back

By pressing this button, you will be directed back to the general window of the "Options section".

# 9. Updating of sets of test-keys

- 9.1. The program ABLV Test-Keys provides the possibility to calculate the test-key values for several different authorization tools simultaneously. This is useful in case one user concurrently manages several accounts with the Bank.
- 9.2. To add a new customer authorization tool, press the button [Import] in the "Update test-key" subsection of the "Options" section. Upon pressing the button, the user will be offered to select the file with "tkv" extension. The necessary file may be located on the ABLV Test-Keys installation CD or it may be preliminary created in the other ABLV Test-Keys program.
- 9.3. To delete the customer authorization tool from the program, press the button [Delete] in the "Update test-key" subsection of the "Options" section.
- 9.4. To save the customer authorization tool in the file, press the button [Export] in the "Update test-key" subsection of the "Options" section. By pressing the button, the user will be offered to specify the file name with "tkv" extension, where the tables of test-keys will be saved. The created file may be used in the future to add a new customer authorization tool in the other ABLV Test-Keys program.

# 10. Change of password

10.1. To change the password for the program start-up, press the button [Change] in "Password" subsection of the "Options" section. The following window will be displayed:

| Test-Keys AB.LV [2000             | 050]              |                                          |      | _ 🗆 × |
|-----------------------------------|-------------------|------------------------------------------|------|-------|
| ABLV<br>Aizkraukles Banka Latvija | RUS<br>LAT<br>ENG | <u>Start</u> / <u>Options</u> / Change p |      | €Exit |
| Client                            |                   | Options                                  | Abou | ıt    |
| Current Password                  |                   |                                          |      |       |
| New password                      |                   |                                          |      |       |
| Confirm password                  |                   |                                          |      |       |
|                                   |                   | Reset App                                | ly   |       |

# **Field list**

| Current Password | Input field for the current password. At first start-up this field should remain unfilled.              |
|------------------|----------------------------------------------------------------------------------------------------|
| New password     | Input field for the new password for the program start-up. The minimum password length is 6 characters. |
| Confirm password | The field for the control re-input of the new password for the program start-up.                        |

| Buttons |                                                                                                    |
|---------|----------------------------------------------------------------------------------------------------|
| [Reset] | By pressing this button, the form fields are cleared.                                                                                                    |
| [Apply] | By pressing this button, the password will be changed. A pre-test for correct values input is made. The following conditions should be observed:                                                                                                    |
|         | <ul> <li>a correct value of the current password is specified in the "Current password" field;</li> <li>the value in the "New password" field contains not less than 6 characters;</li> <li>the values in the "New password" and "Confirm password" fields must match.</li> </ul> |
| Links   |                                                                                                    |

[Return]

By pressing the button, you will be directed back to the general window of the "Options" section.

# 11. Rules for specification of parameters for the test-key calculation

11.1. Signing the set of documents in the Internetbank

11.1.1. Each set of documents sent to the Bank through Internetbank must contain the test-key. The method and procedure of the test-key value calculation is specified depending on the customer authorization tool used to work with the Internetbank. In case ABLV Test-Keys are used, the sending form of the document set is as follows:

| A B L V<br>BANKING / INVESTMENTS \ ADVISORY     | Internetbank<br>Start Accounts and Cards Pa | vment Orders Applications Savings Investments Log | ans |
|-------------------------------------------------|---------------------------------------------|---------------------------------------------------|-----|
| List of payment orders<br>List of payment order | Send order                                  |                                                   |     |
| templates                                       | Confirmation type                           | Test keys ABLV 🔻                                  |     |
| Payment orders search                           | Date                                        | 01.01.2011                                        |     |
| Archive                                         | Amount                                      | 1                                                 |     |
|                                                 | Currency                                    | EUR                                               |     |
| Make payment                                    | Beneficiary account number                  | 100000000                                         |     |
| F-V Mont                                        | Key value from program No. 2000000          | )                                                 |     |

- 11.1.2. The system calculates the parameter values for the test-key calculation itself. You have to enter these values in the program for the test-key value calculation.
- 11.2. To calculate the test-key value using program ABLV Test-Keys, the following parameters are used:

| Field | list |
|-------|------|
|-------|------|

| Date                       | Document creation date.                                                                                                    |
|----------------------------|----------------------------------------------------------------------------------------------------|
| Amount and currency        | Input field for the "Amount and currency" parameter. Amount specified in the document to be signed.<br>If the document to be signed contains the currency code not specified in the drop-down list, select "Other" value for the test-key calculation.<br>If the document to be signed does not contain the "Amount" field, enter value "0.00" for the test-key calculation and select "NO" as the currency code. |
| Beneficiary account number | Input field for the "Beneficiary account number" parameter.<br>If the document does not contain the beneficiary account number, enter the value "0" for the<br>test-key calculation or leave the field empty.                                                                                                    |

# 12. Program blocking

- 12.1. In case of detection of third person access to program ABLV Test-Keys, you must immediately contact the Bank by calling the Client line at +371 6777 5555 and block the possibility to use it.
- 12.2. In case of loss of the CD or any other storage device with the program ABLV Test-Keys, you must immediately contact the Bank by calling the Client line at +371 6777 5555 and block the possibility to use it.